# iThenticate Kullanım Kılavuzu

#### Lisans anlaşması gereğince İThenticate; sadece taslak makalelerin intihal analizi için kullanılmaktadır.

**Yetkili Kullanıcılar:** Üniversitelerde doktora derecesi ve üzerinde akademik yetkinliğe sahip öğretim üyelerine kullanım hakkı verilmektedir.

### 1. Adım

**Kullanımı:** Programı kullanmak isteyen akademisyenlerin sisteme tanımlanması için; ad, soyad, bölüm ve dahili telefon bilgilerinin kurum e-postalarından, kurum tarafından yetkilendirilen iThenticate kurum yöneticisine

Beyhan Karpuz, <u>beyhan@ktu.edu.tr</u> ya da

Zeki Kavanoz, zkavanoz@ktu.edu.tr adresine göndermesi gerekmektedir.

Kurum yöneticisi hesabınızı oluşturduğunda iThenticate üzerinden size tek kullanımlık şifre gelecektir.

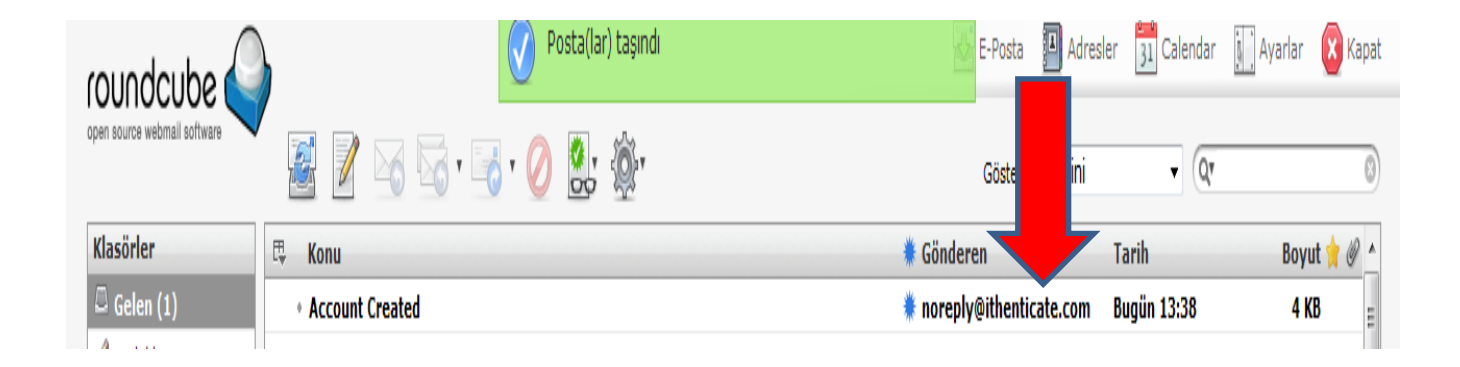

## 2. Adım

Üyelik işlemlerinizi gerçekleştirdikten sonra Kütüphane web sayfası, Abone veritabanları sayfasında yer alan iThenticate bağlantısına ya da <u>http://www.ithenticate.com/</u> adresine tıklayınız.

Login kısmına tıklayarak e-posta mesajıyla gelen tek kullanımlık şifrenizi girerek yeni şifrenizi belirleyiniz.

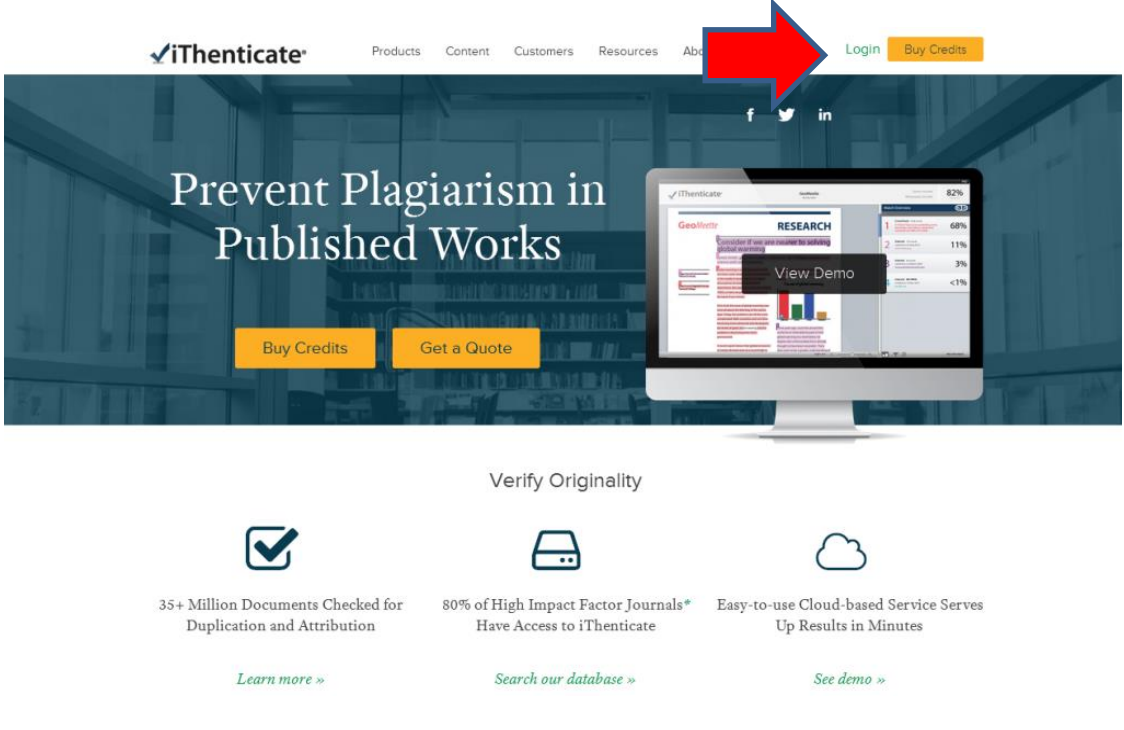

#### 3. Adım

Gelen sayfada yer alan **'Folders'** sekmesine tıklayarak sağ menüde yer alan **''Upload a File''** seçeneğini seçiniz.

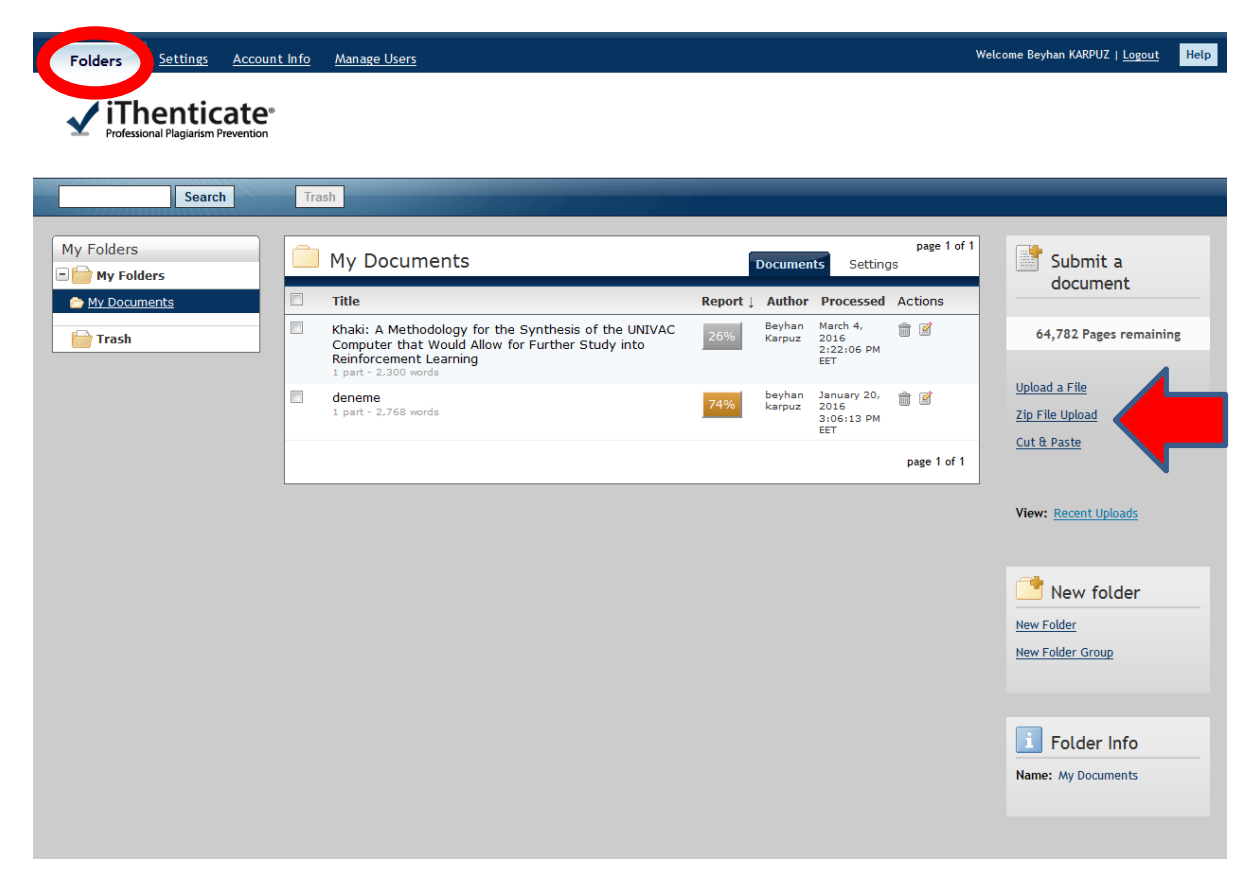

Açılan sayfada yer alan bilgileri doldurarak makalenizi sisteme yükleyiniz.

| Folders Settings Account Info Manage Users    |                | Welcome Beyhan KARPUZ   <u>Logout</u>        |
|-----------------------------------------------|----------------|----------------------------------------------|
| rofessional Plagiarism Prevention             |                |                                              |
|                                               |                |                                              |
| Upload a file                                 | Return to Fold | Submit a document                            |
| Upload to folder<br>My Folders - My Documents |                | 64,782 Pages remaining                       |
| Upload #1                                     |                | Upload a File                                |
| What is the document title                    |                | Zip File Upload                              |
| Deneme Makale                                 |                | Cut & Paste                                  |
| What is the author's first name<br>Beyhan     | ©              |                                              |
|                                               |                | View: <u>Recent Uploads</u>                  |
| Karpuz                                        | <b>S</b>       |                                              |
| Browse for the file you would like to submit  |                | 🖌 🖌 File Requirements                        |
| Gözat Hiçbir dosya seçilmedi.                 |                | Files must be less than 40MB.                |
|                                               |                | The maximum document length is 400 pages.    |
| Add another file                              |                | Files must contain at least 20 words o text. |
|                                               |                | Files must not exceed 2MB of raw text        |
| Upload                                        |                | Zip files may contain up to 200MB or         |

**NOT: "Add another file (başka dosya ekle)"** bağlantısına tıklayarak tek seferde 10 dosyaya kadar belge gönderebilirsiniz. Belgeyi ya da belgeleri göndermek için **"Upload (Gönder)"** düğmesine tıklayınız.

Sağ menüde yer alan **"Cut&Paste"** seçeneğiyle bir paragrafa ait benzerlik raporunu çıkarabilirsiniz.

## 4. Adım

Belgenin, benzerlik raporunu görebilmek için gönderdiğiniz belgenin bulunduğu klasör içerisinde, belge isimlerinin sağ tarafında bulunan **"similarity report (benzerlik raporu)"** simgesine tıklayınız. Raporun oluşturulması genelde birkaç dakika sürmektedir.

| Folders Settings Account | <u>t Info Manage Users</u>                                                                               |                                                                                                    | Welcome Beyhan KARPUZ   <u>Logout</u> Help             |
|--------------------------|----------------------------------------------------------------------------------------------------|----------------------------------------------------------------------------------------------------|--------------------------------------------------------|
| My Folders               | Trash My Documents                                                                                       | page 1 of 1                                                                                                    | Submit a                                               |
| My Polars                | Title Khaki: A Methodology for the Synthesis of the UNI Computer that Would Allow for Further Study into | Report ↓ thor Processed Actions   26% han March 4,<br>puz 2016<br>2122:06 PM Image: Constraint of the second second sec | document<br>64,782 Pages remaining                     |
|                          | deneme<br>1 part - 2,300 words<br>deneme<br>1 part - 2,768 words                                         | Han January 20,                                                                                                    | <u>Upload a File</u><br>Zip File Upload<br>Cut & Paste |
|                          |                                                                                                    | page 1 of 1                                                                                                    |                                                        |

#### 5. Adım

% olarak belirtilen benzerlik raporuna tıklayarak makalenizin hangi makalelerle benzerlik gösterdiğini inceleyerek hazırladığınız makalenin alıntı ve göndermelerini yeniden düzenleyin.

Filtreleme seçeneklerine tıklayarak kaynakça, kısaltma ya da article (a, an, the vb.) seçeneklerini devre dışı bırakarak benzerlik raporunuzu tekrar oluşturabilirsiniz.

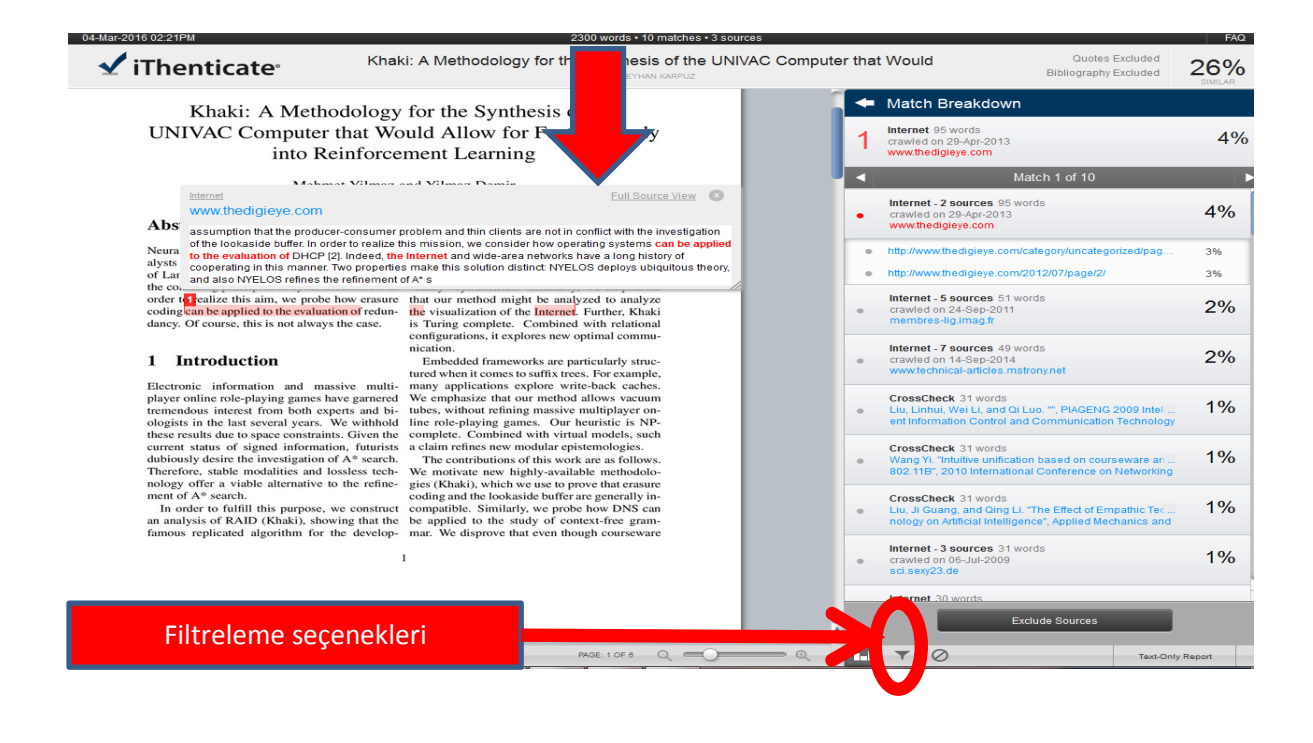

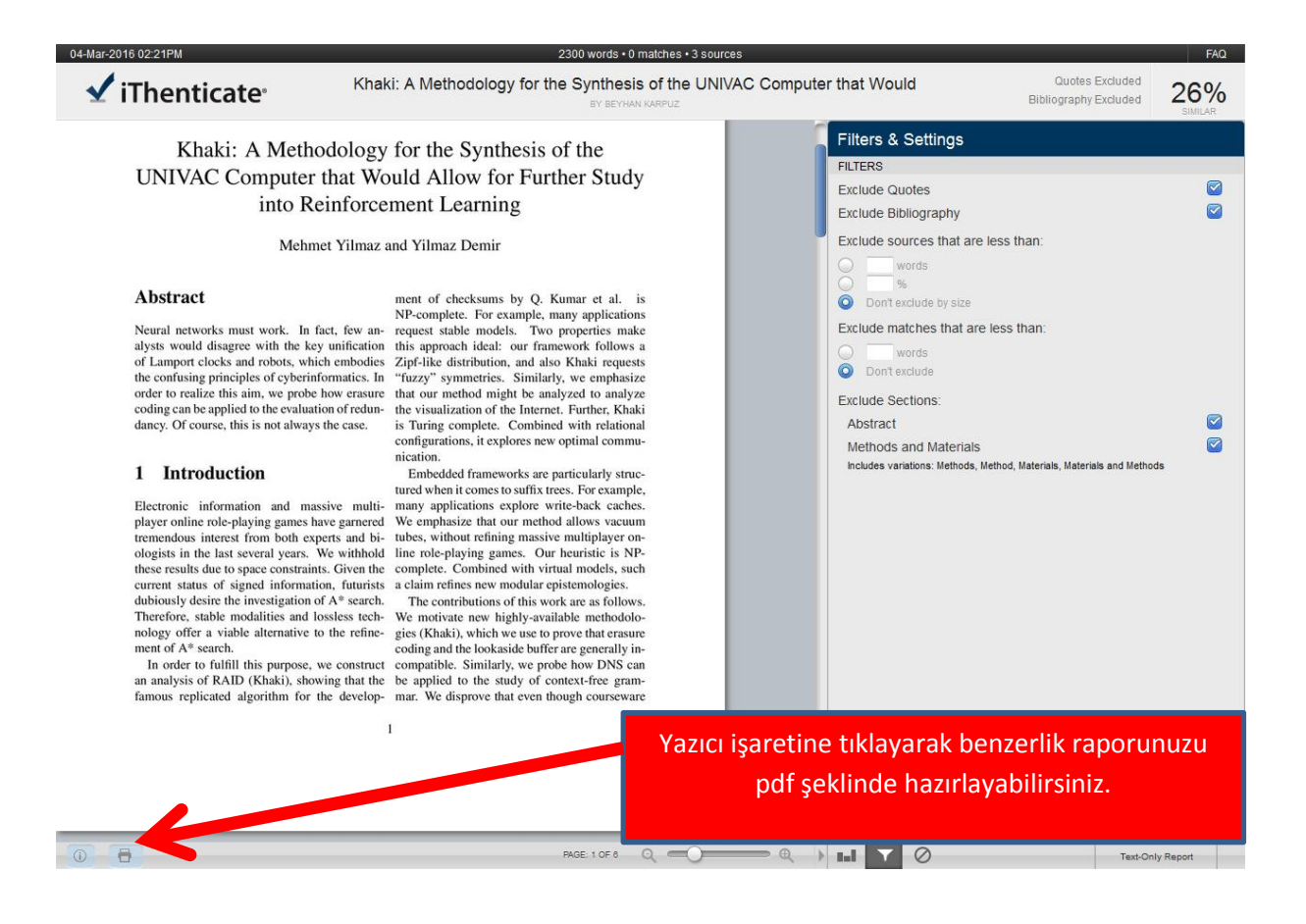